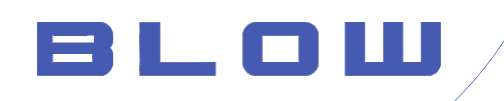

# Instrukcja obsługi Technologia · Bezpieczeństwo · Dozór

# Pobierz aplikację "V380 Pro"

Wyszukaj aplikację "V380 Pro" ze sklepu Play lub App Store i zainstaluj na swoim smartfonie. Aby łatwiej zarządzać kamerami, zarejestruj konto zgodnie ze wskazówkami aplikacji.

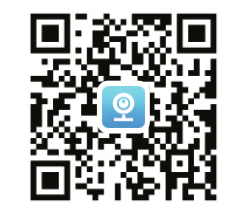

Zeskanuj kod, aby pobrać aplikacje

## Uruchamianie kamery

Podłącz zasilacz do kamery i poczekaj na uruchomienie urządzenia. Dodaj kamere do aplikacji po usłyszeniu głosu z kamery, potwierdzi że urządzenie jest uruchomione i gotowe do dodania.

#### Przycisk resetu

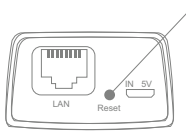

Naciśnij przycisk "Reset", aby przywrócić urządzenie do ustawień fabrycznych

(Położenie przycisku "Reset" zależne jest od modelu kamery. Zazwyczaj znajduje się na spodzie obudowy pod zaślepką od karty SD, lub jako dodatkowe złączę.)

# Wybierz odpowiedni typ urządzenia

Kliknij "+", aby dodać kamerę. Na dole ekranu naciśnij "Nie mogę znaleźć kodu QR ...". Następnie wybierz odpowiedni typ kamery.

 Dla kamer WiFi lub kamer IP wybierz "WiFi Smart Camera"

\*Upewnij się, że telefon jest podłączony do sieci 2,4 GHz \*pasmo 5GHz nie jest wspierane

• Dla kamer 4G wybierz "4G Smart Camera"

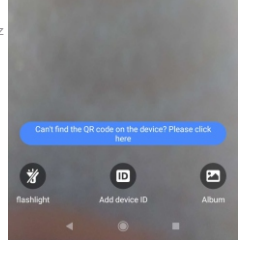

## Kamery WiFi

\*Przed dodawaniem kamery bezprzewodowej, włącz WiFi w telefonie, upewnij się, że wybrana została sieć WiFi o paśmie 2,4 GHz

## Dodawanie metodą "AP hotspot connection"

- 1. Wybierz AP HOTSPOT Connection
- Wybierz sieć WiFi i wprowadź hasło sieci, kliknij "Potwierdź".
  Klißnij "Connect AP spot", następnie przełącz sieć na "MV+ID kamery" Wróć do aplikacji.
- \* Zachowaj połączenie, gdy wyskoczy monit o braku internetu. (Komunikat może sie różnić w zależności od modelu telefonu.)
- \* Jeśli nie wykrywa Hotspotu kamery, naciśnij przycisk reset około "3s"
- i ponów próbę połączenia

5. Naciśnij podgląd kamery i wprowadź własne utworzone hasło.

6. Naciśnij jeszcze raz aby móc obejrzeć podgląd na żywo.

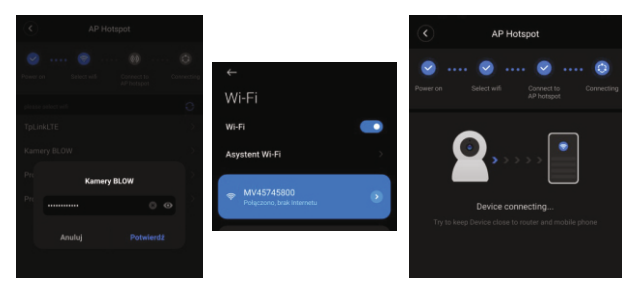

\*Przed dodawaniem kamery bezprzewodowej, włącz WiFi w telefonie, upewnij się, że wybrana została sieć WiFi o paśmie 2,4 GHz

- 1. Wybierz Smart Wifi Camera, następnie 🛜 WiFi smart- link connection.
- 2. Przywróć kamerę do ustawień fabrycznych (reset 5 sekund), następnie
  - po około 1 min. przytrzymać reset 2 sek
- Wybierz sieć, a następnie wprowadź hasło.
  Kliknij "Następny". Poczekaj na proces dodawania kamery.

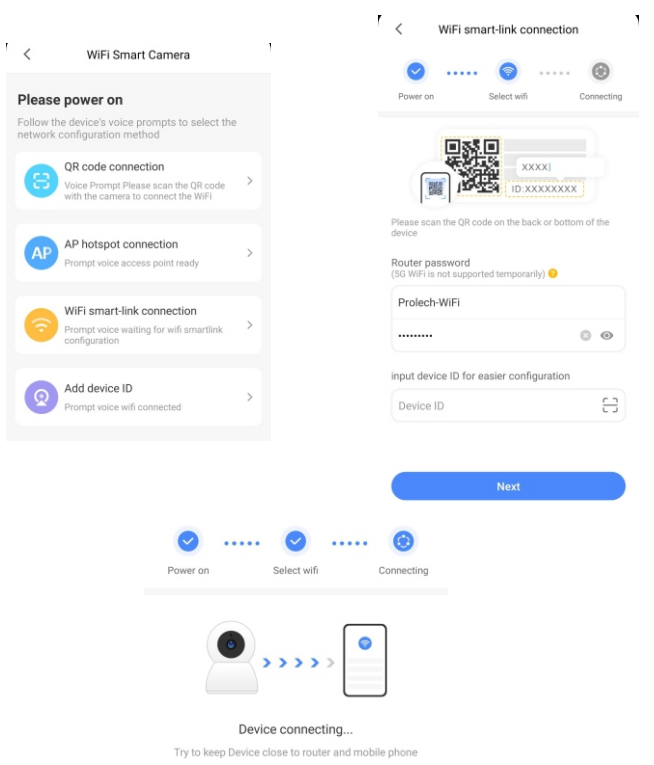

5. Nadaj nazwie kamerze, naciśnij podgląd i wprowadź własne hasło do urządzenia. 6. Naciśnij jeszcze raz, aby móc obejrzeć podgląd na żywo.

## Kamery 4G

 Odkręć dolną pokrywę kamery i odpowiednio zamontuj kartę SIM (Karta SIM nie może posiadać blokady PIN, a stan konta pozwala na przesył danych) i kartę SD. Dokładnie przykręć pokrywę kamery, która chroni karty.

- 2. Podłącz zasilacz do kamery, poczekaj 1-3 min. Kiedy kamera zasygnalizuje "connection completed"
- 3. Użyj aplikacji i zeskanuj kod QR z kamery. Potwierdź kod QR.
- 4. Wprowadź własną nazwę dla kamery i kliknij "Zakończ"
- 5. Naciśnij podgląd kamery i wprowadź własne utworzone hasło.

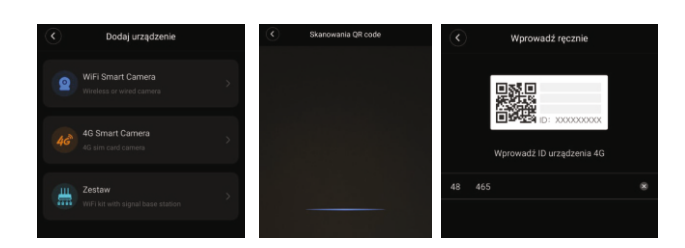

## Uwaga: Maksymalna pojemność karty SD wynosi 1128GB.

- Kamera PTZ: Slot karty znajduje się w dolnej części głowicy kamery. Otwórz gumową pokrywę, pod nią znajduje się slot karty SD. Włóż kartę SD w odpowiedni slot, prawidłowo zamontowana karta wyda charakterystyczny "klik".
- Kamera tubowa: Slot karty znajduje się na dole ubudowy kamery. Odkręć plastikową pokrywę, pod nią znajduje się slot karty SD. Włóż kartę SD w odpowiedni slot, prawidłowo zamontowana karta wyda charakterystyczny "klik". Po zamontowaniu karty starannie przykręć plastikową pokrywę, gdyż chrona oni kamerę przed opadami deszczu.

Kamera mini PTZ: Slot karty znajduje się w dolnej części głowicy kamery, skieruj obiektyw do góry a ujrzysz slot karty. Włóż kartę SD w odpowiedni slot, prawidłowo zamontowana karta wyda charakterystyczny "klik".

Kamera panoramiczna: Slot karty znajduje się z boku urządzenia. Włóż kartę SD w odpowiedni slot, prawidłowo zamontowana karta

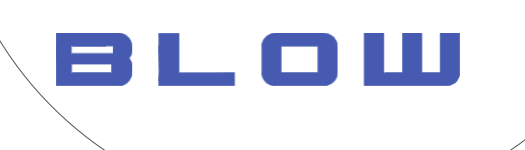

Intelligence · Technology · Security

# Download "V380 Pro" APP

Search for "V380 Pro" in the download and install the V380 Pro APP.

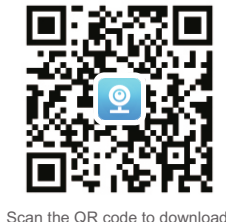

Scan the QR code to downloa the V380 Pro app

# **Device** initialization

App Store or scan the QR code at the bottom left to

හී iDI 39% 💷 5:02

onnection

AP

First time to use camera, please be patient to setting. Please add your device to app after you hear the voice to confirm that the device has been started.

Reset button

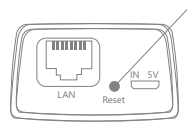

Press "Reset" button for 5 second to Restore factory settings.

모네오님

Add device

WiFi Smart Camera

4G Smart Camera

wifi kit with Signal base stati

4G sim card ca

H Kit

(The position of the Reset button is for reference onl

## Choose the type of your camera

Please select the corresponding connection method according to your camera type.

• For the devices which using WiFi or network cables, please select "WiFi Smart Camera".

\*5G WiFi is temporarily not supported

• For 4G camera, please select "4G Smart Camera" and add your device by scanning the QR code.

## WiFi Smart Camera

\*Before adding a wireless camera, please turn on the mobile WiFi first.

## AP

Step2. Select your WiFi, and input password, then select "Confirm". Step3. Select the "Connect AP spot", and select the device hotspot(MV+ID), then device will automatically connect to WiFi after returning to the App. \* Please select "CONNECT" if WLAN network has no Internet access. \* Please press "Reset" button 2s to change WiFi mode to Hotspot model if you

\* Please press "Reset" button 2s to change WiFi mode to Hotspot model if you don't find the hotspot "MV+ID".

Step4. Select or input "device name" Step5. Click "Play interface" to set your password. Return to view your device.

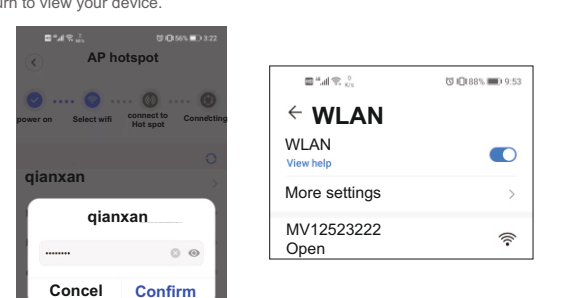

## 4G Smart Camera

Step1. Open the bottom cover of the camera body, install the SIM card and TF card, and then close the bottom cover to finish the installation (embedded SIM card camera does not need to be installed).

Step2. Power on the camera, waiting for 1 minute; when camera prompts "connection completed", please use APP to scan the QR code on the camera to add device.

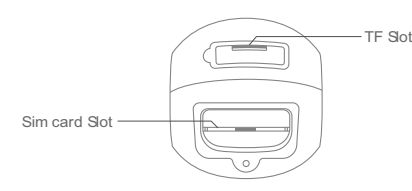

\*schematic diagram for reference only, the species a re subject to the device you have)

Step3.when camera prompts "Successful connection", please use APP to scan the QR code on the camera to add device.

tep4. After added the camera, you can check the remaining data and recharge data on main screen or check it in "Profile".

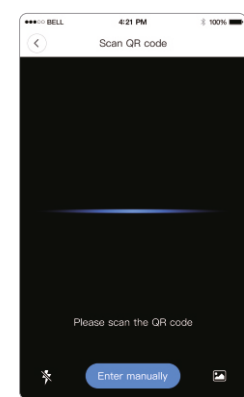

## SD Micro Memory card Installation

Note: The camera can maximum support a 128G TF memory card. PTZ camera: The TF memory card is at the bottom of the camera. Open the plastic cover of the micro SD slot. Then, you will find the card slot. Insert the memory card carefully(the metal surface of the memory card is close to the motherboard).

Bullet capes for the micro SD slot. Then, you will find the card slot. Insert the memory card carefully(the metal surface of the memory card is close to the motherboard).

#### , and select "Finish" or "Skip".

PT Baby camera: Put the camera in a heads-up position, and then you will see the card slot.

Insert the memory card according to the card direction diagram.

Panoramic camera: The memory card slot is on the side. Insert the memory card according to the card direction diagram.

## y, and the specifics are subject to the